## ◆アカウントのユーザ名(担当者名)、メールアドレスの変更、アカウントの削除

|        |                   |          |                |        |                  |                             |      |      |      |      | メニュー表示 | 切替 トッフ | へ戻る  | 解ガイド |
|--------|-------------------|----------|----------------|--------|------------------|-----------------------------|------|------|------|------|--------|--------|------|------|
| 【充電】   | 【充電】充電インフラ事業一ボータル |          |                |        |                  |                             |      |      |      |      |        |        |      |      |
|        |                   |          |                |        |                  |                             |      |      |      |      |        |        |      |      |
|        | 申請書の新規作成          |          |                |        |                  |                             |      |      |      |      |        |        |      |      |
|        | <b>申请担当教一</b> 覧   |          |                |        |                  |                             |      |      |      |      |        |        |      |      |
|        | 不偏快来              |          |                |        |                  |                             |      |      |      |      |        |        |      |      |
| , ← 2! | ちらをクリックする         | と申請書を検索す | ることができます       |        |                  |                             |      |      |      |      |        |        |      |      |
| 申請書    | -版                |          |                |        |                  |                             |      |      |      |      |        |        |      |      |
| 検索結果:  | 2件                |          |                |        |                  |                             |      |      |      |      |        |        |      |      |
| 14 <4  | 1 🔛 🖬             |          |                |        |                  |                             |      |      |      |      |        |        |      |      |
| 管理NO   | 状態                | 選定区分     | 設置場所住所         | 設置場所名称 | 設置場所区分           | 申請者区分                       | 基本情報 | 交付申請 | 状況報告 | 交付決定 | 計画変更   | 実績報告   | 取止取下 | 申請削除 |
| 402263 | 交付:作成中            |          | 東京都中央区日本橋<br>1 | ○○株式会社 | (基礎充電)<br>マンション等 | 法人 (マンシ<br>ヨン管理組合<br>法人を含む) | 基本情報 | 交付申請 | 状況報告 | 交付決定 | 計画変更   | 実績報告   | 取止取下 | 申請削除 |

1 ポータル画面の「メニュー表示切替」 を押してください。

 アプリ別メニューが表示されますので、 アカウント管理内の「アカウントー覧」を押 してください。

#### ※注意

アカウント情報の変更は、ログイン画面で 申請者アカウントを作成した申請者の代 表担当者(=申請者アカウント(親))のみ 可能です。

| アプリ別メニュー                    |              |            |           |                |            |                       |                                     |      |      |      |      | メニュー表示は | 暦 トッフ | 「へ戻る | 操作ガイド |
|-----------------------------|--------------|------------|-----------|----------------|------------|-----------------------|-------------------------------------|------|------|------|------|---------|-------|------|-------|
| 充電インフラ補助金申<br>- 請           |              |            |           |                |            |                       |                                     |      |      |      |      |         |       |      |       |
| 、補助金申請ポータル                  | 【充           | 電】充電イン     | ンフラ事業・    | ーポータル          |            |                       |                                     |      |      |      |      |         |       |      |       |
| > 申請書複製画面                   |              |            |           |                |            |                       |                                     |      |      |      |      |         |       |      |       |
| 実績報告の提出に関す<br>る調査           |              | 申請書の新規作成   |           |                |            |                       |                                     |      |      |      |      |         |       |      |       |
| > 実績報告調査フォーム                |              | 申請担当者一匹    |           |                |            |                       |                                     |      |      |      |      |         |       |      |       |
| - 申請状況確認                    |              | 不備放棄       |           |                |            |                       |                                     |      |      |      |      |         |       |      |       |
| ,申請状況確認                     |              |            |           |                |            |                       |                                     |      |      |      |      |         |       |      |       |
| - 操作ログ確認                    | → ←          | こちらをクリ     | ックすると申    | 請書を検索するこ       | とができます     |                       |                                     |      |      |      |      |         |       |      |       |
| > 初回一括申請                    |              |            |           |                |            |                       |                                     |      |      |      |      |         |       |      |       |
| <ul> <li>アカウント管理</li> </ul> | 申請           | 譜一覧        |           |                |            |                       |                                     |      |      |      |      |         |       |      |       |
| , アカウント一覧                   | <b>-(2</b> ) | 程:2件       |           |                |            |                       |                                     |      |      |      |      |         |       |      |       |
| > 追加アカウント作成                 | 14 44        | 1 🔛        | <b>F1</b> |                |            |                       |                                     |      |      |      |      |         |       |      |       |
| 、バスワード変更                    | 管理N<br>O     | 状態         | 道定区分      | 設置場所住所         | 設置場所<br>名称 | 設置場所区<br>分            | 申請者区分                               | 基本情報 | 交付申請 | 状況報告 | 交付決定 | 計画変更    | 実績報告  | 取止取了 | 申請削除  |
|                             | 4022<br>63   | 交付:作成<br>中 |           | 東京都中央区<br>日本橋1 | ○○株式<br>会社 | (基礎充<br>電) マン<br>ション等 | 法人 (マ<br>ンション<br>管理組合<br>法人を含<br>む) | 基本情報 | 交付申請 | 状況報告 | 交付決定 | 計画変更    | 実績報告  | 取止取下 | 申請削除  |

※申請者アカウント(親)以外でログインした場合、アカウント管理には「パスワード変更」のみが表示されます。 「アカウントー覧」が表示されない場合は、ログインしているアカウント種別をご確認ください。

# アカウント情報の変更

### ■ユーザ名(担当者名)、メールアドレスの変更

| 検索条件                                                               |       |                    |         |                                       |
|--------------------------------------------------------------------|-------|--------------------|---------|---------------------------------------|
| ユーザID(部分一致)                                                        |       | ユーザ名(部分一           | -致)     |                                       |
| メールアドレス(部分一致)                                                      |       |                    |         |                                       |
| 検索結果: 4 件                                                          |       |                    |         |                                       |
| 14 <4 <b>1</b> ID IN                                               |       |                    |         | 3                                     |
| アカウント種別                                                            | ユーザID | ユーザ名(担当者名)         | メールアドレス | 変更削除                                  |
| 自請者                                                                |       | テスト担当              |         | 変更削除                                  |
| 手続代行者                                                              |       | 申請二郎               |         | 変更 削除                                 |
|                                                                    |       |                    |         |                                       |
| ■請者(子)                                                             |       | 申請三郎               |         | 変更 削除                                 |
| 申請者(子)<br>二事施工会社                                                   |       | 申請三郎<br>申請四郎       |         | 交更         削除           交更         削除 |
| 申請者(子)<br>工事施工会社                                                   |       | 申請三郎 申請四郎          |         | 交更         所除           交更         削除 |
| 申請者(子)<br>工事施工会社<br>アカウント情報変更                                      |       | 申請三郎               |         | 交更         所除           交更         前除 |
| 申請者(子)       工事施工会社       アカウント情報変更       アカウント情報                  |       | 申請三郎<br>申請四郎       |         | 交更         開除           変更         開除 |
| #時間(子)<br>IT事施工会社<br>アカウント情報変更<br>アカウント情報<br>フーザID                 |       | 申請三郎<br>申請四郎<br>R5 |         | 交更         開除           交更         開除 |
| 申請者(子)<br>工事施工会社<br>アカウント情報変更<br>アカウント情報<br>ユーザID<br>ユーザC (担当者名) * |       | 申請三郎<br>申請四郎<br>R5 |         | 交更         所除           交更         削除 |
| 講者(子) 事施工会社 アカウント情報変更 アカウント情報 フーザID ユーザID ユーザID ユーザB メールアドレス *     |       | 申請三郎<br>申請四郎<br>RS |         | 交更         所除           交更         前除 |

3 変更ボタンを押すとアカウント情報 変更画面が表示されます。

4 変更内容を入力後、下部変更ボ タンを押してください。 アカウントー覧に戻ると変更した内容 で表示されます。

# アカウント情報の変更

### ■アカウントの削除

| アカウント一覧                |            |            |         |    |    |  |  |  |  |  |  |  |
|------------------------|------------|------------|---------|----|----|--|--|--|--|--|--|--|
|                        |            |            |         |    |    |  |  |  |  |  |  |  |
| 検索条件                   |            |            |         |    |    |  |  |  |  |  |  |  |
| ユーザID(部分一致)            | ユーザ名(部分一致) |            |         |    |    |  |  |  |  |  |  |  |
| メールアドレス(部分一致)          |            |            |         |    |    |  |  |  |  |  |  |  |
| 検索結果: 4 件              |            |            |         |    |    |  |  |  |  |  |  |  |
| 14 <4 <b>1</b> (c) (c) |            |            |         |    |    |  |  |  |  |  |  |  |
| アカウント種別                | ユーザID      | ユーザ名(担当者名) | メールアドレス | 変更 | 削除 |  |  |  |  |  |  |  |
| 申請者                    |            | テスト担当      |         | 変更 | 削除 |  |  |  |  |  |  |  |
| 手続代行者                  |            | 申請二郎       |         | 変更 | 2  |  |  |  |  |  |  |  |
| 申請者(子)                 |            | 申請三郎       |         | 変更 | 2  |  |  |  |  |  |  |  |
| 工事施工会社                 |            | 申請四郎       |         | 変更 | 削除 |  |  |  |  |  |  |  |
|                        |            |            |         |    |    |  |  |  |  |  |  |  |

3 削除したいアカウントの削除ボタン を押します。

削除されるとアカウント一覧から表示 が無くなります。

#### ※ 注意

申請者アカウント(親)は削除できません。

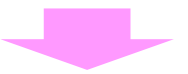

| アカウント一覧       |       |            |         |    |    |
|---------------|-------|------------|---------|----|----|
|               |       |            |         |    |    |
| 検索条件          |       |            |         |    |    |
| ユーザID(部分一致)   |       | ユーザ名(部分一致  | ź)      |    |    |
| メールアドレス(部分一致) |       |            |         |    |    |
| 検索結果: 4 件     |       |            |         |    |    |
| 14 <4 1 10 14 |       |            |         |    |    |
| アカウント種別       | ユーザID | ユーザ名(担当者名) | メールアドレス | 変更 | 削除 |
| 申請者           |       | テスト担当      |         | 変更 | 削除 |
| 手続代行者         |       | 申請二郎       |         | 変更 | 削除 |
| 申請者(子)        |       | 申請三郎       |         | 変更 | 削除 |
|               |       |            |         |    |    |

# アカウント情報の変更

## ◆パスワードの変更

|        |                                   |          |                |        |                  |                             |      |      |      |      | メニュー表示 | 切替 トッフ | へ戻る 操 | 作ガイド |
|--------|-----------------------------------|----------|----------------|--------|------------------|-----------------------------|------|------|------|------|--------|--------|-------|------|
| 【充電】   | [充電] 充電インフラ事業―ポータル                |          |                |        |                  |                             |      |      |      |      |        |        |       |      |
|        | 申請書の新現作成                          |          |                |        |                  |                             |      |      |      |      |        |        |       |      |
|        | 中頭担当者一覧 不偏枝素                      |          |                |        |                  |                             |      |      |      |      |        |        |       |      |
| → ← 28 | ちらをクリックする                         | と申請書を検索す | ることができます       |        |                  |                             |      |      |      |      |        |        |       |      |
| 申請書一   | 一覧                                |          |                |        |                  |                             |      |      |      |      |        |        |       |      |
| 検索結果:  | 2件<br>1 <sup>1</sup> <sup>1</sup> |          |                |        |                  |                             |      |      |      |      |        |        |       |      |
| 管理NO   | 状態                                | 還定区分     | 設置場所住所         | 設置場所名称 | 設置場所区分           | 申請者区分                       | 基本情報 | 交付申請 | 状況報告 | 交付決定 | 計画変更   | 実績報告   | 取止取下  | 申請削除 |
| 402263 | 交付:作成中                            |          | 東京都中央区日本橋<br>1 | ○○株式会社 | (基礎充電)<br>マンション等 | 法人 (マンシ<br>ヨン管理組合<br>法人を含む) | 基本情報 | 交付申請 | 状況報告 | 交付決定 | 計画変更   | 実績報告   | 取止取下  | 申請削除 |

1ポータル画面の「メニュー表示切 替」を押してください。

2 アプリ別メニューが表示されますの で、アカウント管理内の「パスワード変 更」を押してください。

#### ※注意

パスワード変更は、ログインしたアカウントのパスワードのみ変更可能です。 他アカウントのパスワード変更はできません。

| アプリ別メニュー          |            |                                                       |        |                |            |               |                    |      |      |      |      | メニュー表示 | 切替 トッコ | プへ戻る | 操作ガイド |
|-------------------|------------|-------------------------------------------------------|--------|----------------|------------|---------------|--------------------|------|------|------|------|--------|--------|------|-------|
| 充電インフラ補助金申<br>- 請 |            |                                                       |        |                |            |               |                    |      |      |      |      |        |        |      |       |
| 、補助金申請ポータル        | 【充詞        | 電】充電イン                                                | ンフラ事業・ | ーポータル          |            |               |                    |      |      |      |      |        |        |      |       |
| > 申請書複製画面         |            |                                                       |        |                |            |               |                    |      |      |      |      |        |        |      |       |
| 実績報告の提出に関する調査     |            | <u>申請書の新規作成</u> 的#################################### |        |                |            |               |                    |      |      |      |      |        |        |      |       |
| > 実績報告調査フォーム      |            | 中隣担当有一周                                               |        |                |            |               |                    |      |      |      |      |        |        |      |       |
| - 申請状況確認          |            | 不偏決流                                                  |        |                |            |               |                    |      |      |      |      |        |        |      |       |
| ,申請状況確認           |            | THEOR                                                 |        |                |            |               |                    |      |      |      |      |        |        |      |       |
| - 操作ログ確認          | → ←        | ← こちらをクリックすると申請書を検索することができます                          |        |                |            |               |                    |      |      |      |      |        |        |      |       |
| ,初回一括申請           |            |                                                       |        |                |            |               |                    |      |      |      |      |        |        |      |       |
| - アカウント管理         | 申請         | 唐一覧                                                   |        |                |            |               |                    |      |      |      |      |        |        |      |       |
| 、アカウント一覧          | 検索結果       | 艮:2件                                                  |        |                |            |               |                    |      |      |      |      |        |        |      |       |
| 、追加アカウント作成        |            | 1 😕                                                   | PI .   |                |            |               |                    |      |      |      |      |        |        |      |       |
| 、 バスワード変更         | 2          | 状態                                                    | 選定区分   | 設置場所住所         | 設置場所<br>名称 | 設置場所区<br>分    | 申請者区分              | 基本情報 | 交付申請 | 状況報告 | 交付決定 | 計画変更   | 実績報告   | 取止取下 | 申請削除  |
|                   |            |                                                       |        | + + +          |            | (基礎充          | 法人 (マ<br>ンション      |      |      |      |      |        |        |      |       |
|                   | 4022<br>63 | 交付:作成<br>中                                            |        | 東京都中央区<br>日本橋1 | 会社         | 電) マン<br>ション等 | 管理組合<br>法人を含<br>む) | 基本情報 | 交付申請 | 状況報告 | 交付決定 | 計画変更   | 実績報告   | 取止取下 | 申請削除  |

※申請者アカウント(親)以外でログインした場合、アカウント管理には「パスワード変更」のみが表示されます。

| バスワード変更         |       |
|-----------------|-------|
|                 |       |
| アカウント情報         |       |
| ユーザID           |       |
| 現在のパスワード *      |       |
| 新しいパスワード *      | 3     |
| 新しいパスワード (確認) * |       |
| ユーザ名(担当者名)      | 申請担当  |
|                 |       |
|                 |       |
|                 |       |
|                 |       |
| ▶ ポータル画面に戻る     | 変更 変更 |
|                 |       |

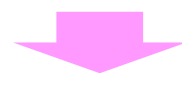

|        | ードを変更しまし<br>1 70円 1 ノノノノ | た。<br>テーポータル          |                         |                                           |       |      |      |      |      |      |      |      |      |
|--------|--------------------------|-----------------------|-------------------------|-------------------------------------------|-------|------|------|------|------|------|------|------|------|
|        | 申請書の新規作成<br>申請担当者一該      |                       |                         |                                           |       |      |      |      |      |      |      |      |      |
| , ← Z  | ちらをクリックする                | ると申請書を検索すること          | ができます                   |                                           |       |      |      |      |      |      |      |      |      |
| 申請書    | 一覧                       |                       |                         |                                           |       |      |      |      |      |      |      |      |      |
| 検索結果:  | 1件                       |                       |                         |                                           |       |      |      |      |      |      |      |      |      |
| 14 <4  | 1                        |                       |                         |                                           |       |      |      |      |      |      |      |      |      |
| 管理NO   | 状態                       | 設置場所住所                | 設置場所名称                  | 設置場所区分                                    | 申請者区分 | 基本情報 | 交付申請 | 状況報告 | 交付決定 | 計画変更 | 実績報告 | 取止取下 | 申請削除 |
| 303755 | 交付:作成中                   | 東京都中央区日本橋□<br>丁目□番地□号 | 次世代商事株式<br>会社 ●●駐車<br>場 | (経路充電)<br>高速道路SA・P<br>A (特別な仕様<br>に基づく工事) | リース会社 | 基本情報 | 交付申請 | 状況報告 | 交付決定 | 計画変更 | 実績報告 | 取止取下 | 申請削除 |
|        |                          |                       |                         |                                           |       |      |      |      |      |      |      |      |      |

3 パスワード変更画面に現在のパスワードと 新しいパスワードを入力し、変更ボタンを押し てください。 ポータル画面に表示が変わり、左上に 「パスワードを変更しました。」とメッセージが 表示されます。

### ※注意

次回ログイン時から変更後のパスワードとなり ますので、必ず控えてください。